# SISTEMA DE GESTIÓN DE CAMAS CLÍNICAS Y HOSPITALES

# Manual de Usuario. Perfil Clínicas y Hospitales

# **MUY IMPORTANTE**

C60

Cada establecimiento debe efectuar diariamente 4 cierres de censos en los siguientes horarios:

09:00

12:00

18:00

**GOBIERNO DE LA PROVINCIA DE** 

UENOS AIRES

21:00

C61

La carga efectuada a por el establecimiento debe ser previa a dichos horarios de cierre.

MINISTERIO DE SALUD

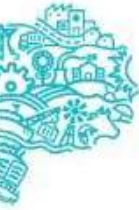

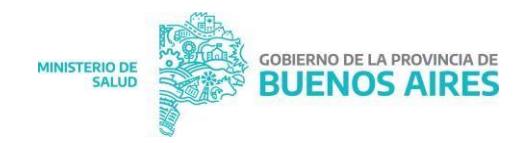

# ÍNDICE

| 1-              | ¿Qué es el Sistema de Gestión de Camas?                                                                                                    | 3  |
|-----------------|----------------------------------------------------------------------------------------------------|----|
|                 | <ul> <li>Objetivos e importancia del registro</li> <li>Permisos del sistema</li> <li>Principalos Indicadoros do monitoros</li> </ul>                                                                                                    |    |
| n               | · Cómo colicitar puevo usuario?                                                                                                    | л  |
| <b>Z</b> -      |                                                                                                    | 4  |
|                 | <ul> <li>Módulos del sistema</li> </ul>                                                                                                    |    |
| 3-              | ¿Cómo ingresar al Sistema de Gestión de Camas?                                                                                                    | 7  |
| 4-              | ¿Cómo administrar los Servicios?                                                                                                    | 9  |
|                 | <ul> <li>Registrar un nuevo Servicio</li> <li>Modificar Servicios</li> </ul>                                                                                                    |    |
| 5-              | ¿Cuáles son las funcionalidades del Mapa de Ocupación?                                                                                                    | 11 |
|                 | <ul> <li>Actualización de Censos</li> <li>Administrar Servicios y Camas.</li> <li>Registrar la internación de un/a nuevo/a Paciente</li> <li>Modificar los datos personales de un/a Paciente?</li> <li>Editar la internación de un/a Paciente</li> </ul> |    |
| 6-              | ¿Cómo administrar los Respiradores?                                                                                                    | 16 |
|                 | <ul> <li>Nuevo respirador</li> <li>¿Cómo modificar un respirador?</li> </ul>                                                                                                    |    |
| 7-              | ¿Cuáles son las funcionalidades del módulo de                                                                                                    |    |
| Ing             | gresos/Egresos?                                                                                                    | 17 |
|                 | <ul> <li>Anular Internación</li> <li>Anular Egreso</li> <li>Descarga de Reportes sobre Ingresos, Internaciones y Egresos</li> </ul>                                                                                                    |    |
| 8-              | ¿Qué nos permite observar el módulo Pacientes SNVS?                                                                                                    | 18 |
| 9-<br>19        | ¿Cómo realizar un Pase de Camas?                                                                                                    |    |
| 10 <sup>.</sup> | ¿Dónde realizar consultas?                                                                                                    | 19 |
| 11.             | Conclusión                                                                                                    | 20 |

# 1- ¿Qué es el Sistema de Gestión de Camas?

#### Objetivos e importancia del registro

El Sistema de Gestión de Camas (SIGEC) permite relevar información sobre el estado de ocupación y disponibilidad de camas y respiradores de cada establecimiento de salud con internación de la Provincia de Buenos Aires. Se registran las camas de servicios de los tres tipos de cuidados: mínimos, intermedios e intensivos.

La planificación e implementación de políticas públicas, tendientes a mejorar los procesos de derivación de pacientes y optimización de recursos sanitarias estratégicos, tiene su origen en un adecuado diagnóstico y análisis de la información detallada precedentemente. A su vez, la centralización de este dato favorece la integración del sistema de salud provincial. Es ahí donde radica la importancia del registro.

#### Permisos del sistema

Con el Perfil de usuario Hospitalario, este Sistema le permite:

- Administrar Servicios del establecimiento
- Realizar el ingreso, seguimiento y egreso de Pacientes en los distintos servicios habilitados en el establecimiento de salud.
- Administrar los respiradores disponibles (o averiados) en stock.
- Recibir información del SNVS sobre la situación epidemiológica del paciente internado/a.
- Habilitar camas SUPERNUMERARIAS en caso que sea necesario.
- Descargar reportes de ingresos, egresos y de internaciones diarios o mensuales de pacientes.

#### Principales Indicadores de monitoreo

Para la mejora de la calidad del registro, la oportunidad del dato y garantizar un acompañamiento a los establecimientos en esta tarea, se crearon indicadores de monitoreo y seguimiento. Los cuatro principales indicadores son:

- Adherencia del establecimiento al SIGEC ¿El establecimiento cuenta con usuario y registra en el sistema?
- **Cobertura de Camas** ¿El establecimiento registra los servicios y las camas de internación con las que efectivamente cuenta? ¿Cuáles y cuántos?
- **Actualización de Censos** ¿Qué porcentaje de los censos diarios que debieran realizar en la última semana fueron confirmados oportunamente?
- Registro de internaciones ¿Registra todas las internaciones? ¿Cuál es el número de este sub-registro?

#### 2- ¿Cómo solicitar nuevo usuario?

Se detalla a continuación los pasos a seguir para la solicitud de Usuarios para establecimientos de salud de los subsectores público y privado.

Se debe completar el formulario de solicitud de usuario, descargarlo, hacerlo firmar por la dirección del establecimiento y enviarlo al siguiente correo electrónico: sigec\_pba@ms.gba.gov.ar

#### Pasos a seguir

#### Paso 1: Ingresar al formulario de solicitud de usuario

Ingresar a la siguiente dirección (<u>https://sistemas.ms.gba.gov.ar/intranet/intranet.php</u>) y hacer clic en "aquí", como se puede observar en la imagen que sigue.

| nia opricitari usuante (o modificaciones) accedia <mark>inqui</mark>                                                                                          | Nordre de usuario        |
|----------------------------------------------------------------------------------------------------|--------------------------|
| na dubas o consultas comuniquese con el Departamiente Asención de Usuarios el Helfono (321, 521, 523, 523).                                                   | Refer during             |
| APORTANT                                                                                                    | Contraunta<br>Contraunte |
| La Drazolin de Tecningial. Sozena de información y Comunicación no envia convece excercionoso je mais<br>associando comos se ecceso y lo cuentas de unuarios. | Inger Index additioner   |
|                                                                                                    | tigresar.                |
|                                                                                                    |                          |

#### Paso 2: Seleccionar "Nuevo Usuario"

| Complete el siguiente fomulario con sus datos.<br>Genere y descargue el archivo PDF, y envielo por nota Gl | DEBA a quien correponda. |
|----------------------------------------------------------------------------------------------------|--------------------------|
| información otilioatoria                                                                                   |                          |
| Tipo de Solicitud                                                                                          |                          |
| - Elija Tipo -                                                                                             | <b>~</b>                 |
| · Elija Tipo -                                                                                             |                          |
| Modificación de Usuario                                                                                    |                          |
| Datos del Usuario                                                                                          |                          |

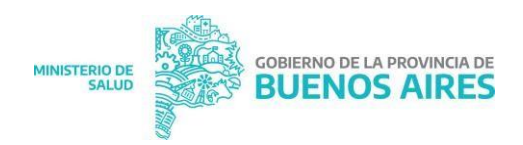

#### Paso 3: Seleccionar "Intranet"

| - Elija una opción - |    |      | <br> | Ť |
|----------------------|----|------|------|---|
| Intranet             | l⊋ |      |      |   |
| C Triage             |    | <br> | <br> |   |

Paso 4: Seleccionar "Gestión de Camas"

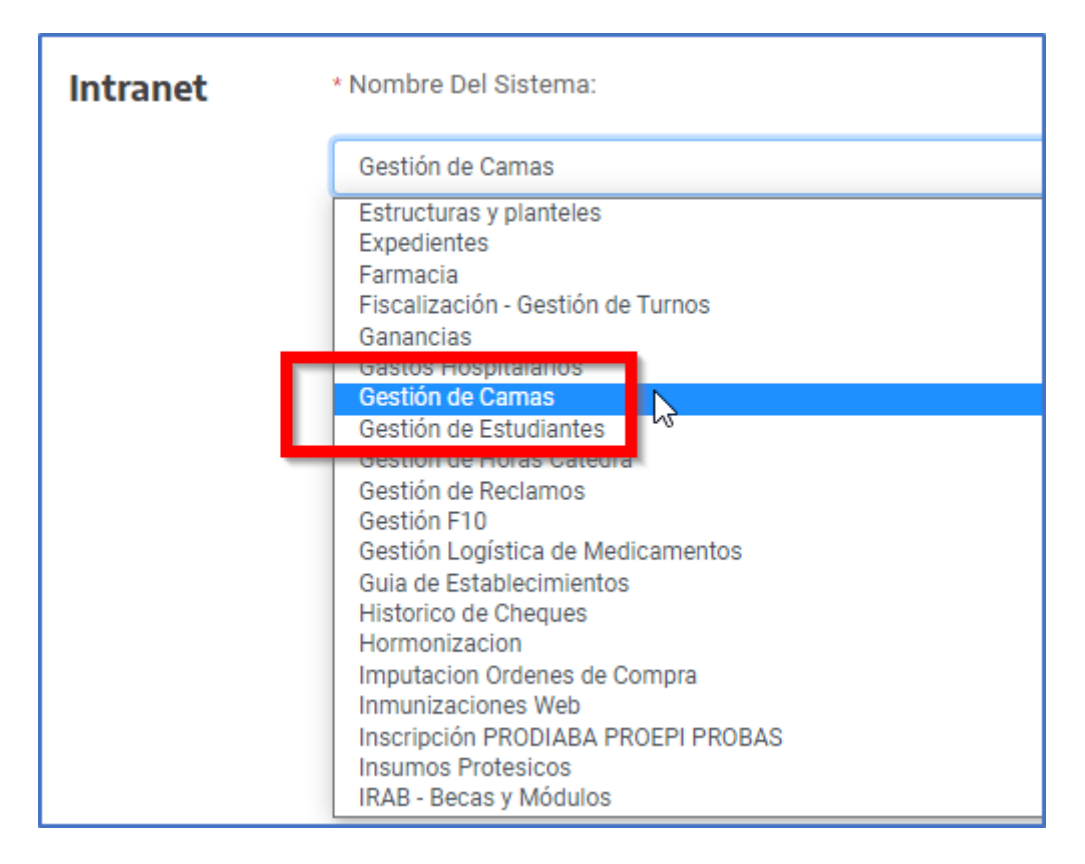

#### Paso 5: Completar Tarea a Realizar

a- Cargar: (1) Nombre de Establecimiento; (2) Código de establecimiento provincial; (3)
Tarea quedesarrolla - para saber qué perfil se solicita (el perfil para establecimientos de salud es Hospitalario).

- b- Aceptar compromiso de confidencialidad
- c- Generar y descargar PDF

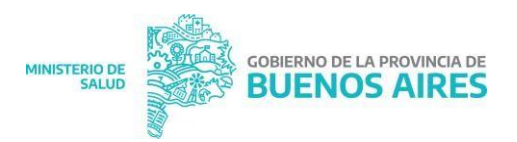

|   | Sistema de Gestión de Camas                                                                                                    | ~                |
|---|----------------------------------------------------------------------------------------------------|------------------|
|   | AVISO IMPORTANTE                                                                                                    |                  |
|   | Complete el formulario y envie una nota GDEBA al Jefe/a del Departamento de Seguridad y Calidad -<br>Dirección de Tecnologías, Sistemas de Información y Comunicación adjuntando el PDF como archivo<br>embebido.               |                  |
|   | * Tarea a Realizar (explicar):                                                                                                    |                  |
|   |                                                                                                    |                  |
|   | (Nombre de Establecimiento)                                                                                                    |                  |
|   | (Nombre de Establecimiento)<br>(Código de establecimiento)<br>(Tarea que vas a desarrollar - para saber qué perfil se solicita, en tu caso Hospitalario)                                                                        |                  |
| 1 | (Nombre de Establecimiento)<br>(Código de establecimiento)<br>(Tarea que vas a desarrollar - para saber qué perfil se solicita, en tu caso Hospitalario)                                                                        |                  |
|   | (Nombre de Establecimiento)<br>(Código de establecimiento)<br>(Tarea que vas a desarrollar - para saber qué perfil se solicita, en tu caso Hospitalario)<br>2 □Acepto Compromiso de Confidenci                                  | alidad           |
|   | (Nombre de Establecimiento)<br>(Código de establecimiento)<br>(Tarea que vas a desarrollar - para saber qué perfil se solicita, en tu caso Hospitalario)<br>2 CAcepto Compromiso de Confidence<br>- ve Compromiso de Confidence | alidad<br>widet- |
| 3 | (Nombre de Establecimiento)<br>(Código de establecimiento)<br>(Tarea que vas a desarrollar - para saber qué perfil se solicita, en tu caso Hospitalario)<br>2 □Acepto Compromiso de Confidenci<br>- ve Cempromas se Confidenci  | alidad<br>attat- |

#### Paso 6: Enviar formulario firmado

Enviar el formulario firmado por la dirección del establecimiento de salud o secretaría de salud según corresponda, a alguno de los siguientes correos:

sigec\_pba@ms.gba.gov.ar

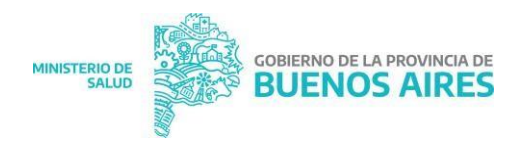

# 3- ¿Cómo ingresar al Sistema de Gestión de Camas?

#### Ingreso al Sistema

El ingreso al Sistema de Gestión de Camas se realiza a través de la página del Ministerio de Salud de la Provincia de Buenos Aires: <u>https://www.gba.gob.ar/saludprovincia</u>.

|                                 |                                                                                             | Áreas de Cobierno Servicios                                    |                                                                                                    |                         |
|---------------------------------|---------------------------------------------------------------------------------------------|----------------------------------------------------------------|----------------------------------------------------------------------------------------------------|-------------------------|
| Inicio                          |                                                                                             |                                                                |                                                                                                    |                         |
| SAL                             | UD                                                                                          |                                                                |                                                                                                    |                         |
| Cuidamo<br>prevenci<br>medianto | s la salud de los bonaeren<br>ón, promoción y el ordenamie<br>e nuestros programas y efecto | ses, a partir de la<br>ento de la demanda,<br>ores sanitarios. | Wenida 51 N° 1120 entre 17 y 18 - La Plata           (1900)           (b)           (221) 429-2700           (c)           (c)           (c)           (c) |                         |
| institucional<br>Contacto       | investigación y Capacitación • Servicios •                                                  | Prensa y Comunicación 🔹                                        | MESA DE ENTRADAS 8.00 a 15.00 h                                                                                                    |                         |
| SARAI<br>Se puede               | MPIÓN CORONAVIRUS<br>: prevenir COVID-19                                                    | SIN MOSQUITO, NO<br>HAY DENGUE                                 | USO INTERNO                                                                                                    |                         |
| Hosp                            | itales Programas de Salud                                                                   | Salud Mental y Consumos<br>Problemáticos                       | INTRANET<br>INGRESO A GESTIÓN DE CAMAS                                                                                                    |                         |
| Cursos y                        | Jornadas Doná Sangre                                                                        | CUCAIBA                                                        | GESTIONES PERSONALES<br>GESTIÓN DE USUARIOS                                                                                                    |                         |
|                                 |                                                                                             |                                                                | DPTO: DE PATRIMONIO                                                                                                    |                         |
|                                 |                                                                                             |                                                                | FORMULARIO SAME                                                                                                    | SIP Sistema Interactivo |
|                                 |                                                                                             |                                                                | GDEBA                                                                                                    |                         |

Para acceder al sistema, deberá completar los campos nombre de usuario, contraseña, texto de la imagen y luego hacer clic en *Ingresar*.

| a solicitar usuario (o modificaciones) acceda aquí                                                                                                    | Nombre de usuario                                                          |
|----------------------------------------------------------------------------------------------------|----------------------------------------------------------------------------|
| te dudas o consultas comuníquese con el Departamento                                                                                                    | Nombre usuario                                                             |
| ención de Usuarios al teléfono <u>0221 429-2833</u> .                                                                                                    | Contraseña                                                                 |
| IMPORTANTE                                                                                                    | Contraseña                                                                 |
| La Dirección de Tecnologías, Sistemas de Información y<br>Comunicación no envía correos electrónicos (e-mail)<br>solicitando claves de acceso y/o cuentas de usuarios. | Texto de la Imagen<br>Ingrese el código del cuadro.<br>Mostrar otra imagen |
|                                                                                                    | ,<br>Ingresar                                                              |

#### Módulos del sistema

En la primera solapa verá información actualizada de cambios y novedades del sistema y su funcionamiento. Es muy importante una lectura recurrente del mismo, ya que permite estar actualizados.

Asimismo, en esta pantalla se podrán descargar dos manuales: el Manual de Carga en Sistema de Gestión de Camas perfil hospitalario (este mismo) y el Manual de Codificación

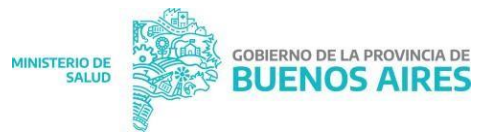

Covid-19, donde se consigna como registrar casos Sospechosos, Confirmados y/o Descartados de Covid-19.

| INTRANET<br>MINISTERIO DE SALUD                                                                                                    | SISTEMA DE GESTIÓN DE CAMAS                                                                                                    | O VELAZQUEZ VANESA + |
|----------------------------------------------------------------------------------------------------|----------------------------------------------------------------------------------------------------|----------------------|
| Inico Iff. Mapa de Ocupación If Mapa de Ocupación If Pase de Cama C Ingresos / Egresos Images / Egresos C Servicos If Manual del Usuato Ingresos | SISTEMA DE CESTIÓN DE CAMAS      Montanta Canterna de Acudoss Descentratuizado Evita Pueblo.      Bervenidar, Velescues Vanesa      Wu suario pose el Perfil Nospital, y está asociado al Establecimiento Hospital Zonal General De Agudos Descentratizado Evita Pueblo, el esta información ne es correcta per film comunicarse a la brevedad con el Opto de Usuarios o la Mesa de Aguda para asociator la correctór.      Con este perfil, el asistema le permotrá entre dras opciones, administrar los distintos senciolas habilitados, registrar los ingresos y egresos de pacientes en la internación.      Para más detalles sobre las opciones y uso del sistema descargue el Manual del Usuario.      Manual de Codificación COVID      Descargar Manual del Usuario                                                                                                    |                      |
| Q Mesa de Ayuda<br>Lua vi de 800 a 18:00 hs.<br>0221 469 2772<br>gestiondecamas@ms.gba.gov.ar                                                    | Extra pequeña y simple actualización         Extra pequeña y simple actualización es para introducir el filtro por número de documento en el listado de ingresos / Egresos.         Qualgia al mail envidos por el sector de estadística del H.Z.O.A. Dr. Alberto Balestrini, vemos la difeutada de ubbar un paciente ouando se tienen tantos servicios y pacientes internados.         Rescordar que en el listado, las columnas que tienen el indicador ( el ) permiten reordenar el listado de manera ascendente y descendente.         Albe.         1006/2020 - Actualización pore especial entratis en la identificación y correcta codificación de los casos relacionados con el COVID-19. Para ello se reforzó el control en el ingreso de los disdisobas con el esta distinto en la discitado en el <u>Manual de Codificación</u> :         CASO CONFIRMADO:         - Diagóstico Principal; U07:1         CASO SOBFECHOSO:         - Diagóstico Principal; U07:2 |                      |

En el menú de la izquierda se pueden observar los módulos y funcionalidades del sistema, que detallaremos en las próximas páginas.

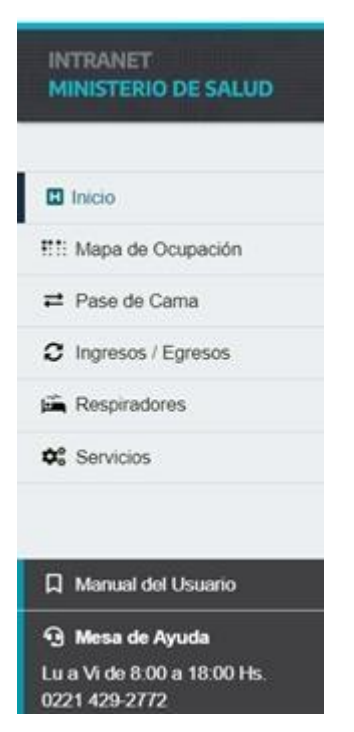

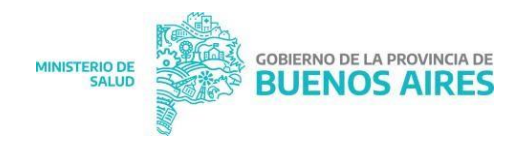

# 4- ¿Cómo administrar los Servicios?

En el primer ingreso como establecimiento, cuando todavía no se haya cargado ningún dato, el usuario visualizará la siguiente pantalla:

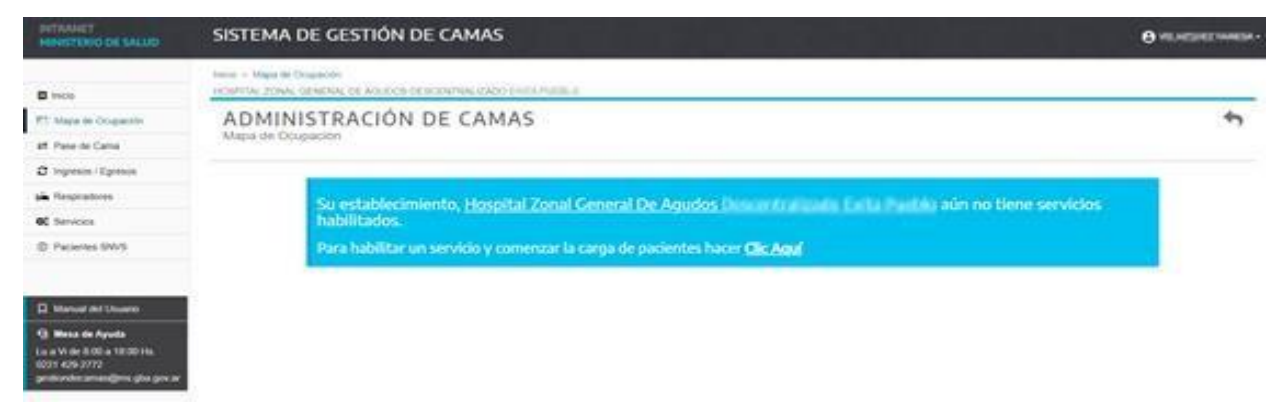

En la pantalla, deberá seleccionar el **Servicio**, el **Tipo de Cuidado**, el **Grupo etario** (Neo, Pediátricos, Adultos), e indicar la **Cantidad de Camas** disponibles que dispondrá el servicio. Asimismo, deberá introducir un **comentario** sobre el servicio. Para finalizar, presione el botón Habilitar.

| Servicio *          |         |   |  |
|---------------------|---------|---|--|
| 073 - UTI ADULTOS   |         |   |  |
| Cuidado *           | Grupo * |   |  |
| INTENSIVOS +        | ADULTOS | * |  |
| Cantidad de Camas * |         |   |  |
| Allas               |         |   |  |
| Comentario *        |         |   |  |
|                     |         |   |  |

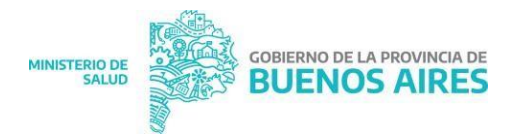

#### Registrar un nuevo Servicio

Mediante la opción *Servicios* podrá habilitar **servicios** que posee el establecimiento y la **cantidad de camas** en cada uno de ellos, actualizar la cantidad de camas según sea necesario o cerrar el sector de aislamiento completamente.

Para agregar un nuevo servicio se debe presionar el botón

+ Nuevo Servicio

Se abrirá en pantalla los datos a completar, al igual que en el primer ingreso, deberá seleccionar:

- Servicio
- Grupo de edad
- Tipo de cuidados (Cuidados mínimos, intermedios e intensivos)
- Cantidad de Camas disponibles
- Comentario.

Para finalizar, presione el botón habilitar. Estos pasos deberán desarrollarlos tantas veces como servicios tenga el establecimiento

#### **Modificar Servicios**

En el mismo menú de Servicio, se podrán realizar modificaciones sobre estos, en la columna *Acciones*, desplegando la lista Opciones, puede seleccionar:

- a. Modificar: para modificar el tipo de cuidado y/o el Grupo etario al que está destinado
- b. Dotación: podrá modificar la cantidad de camas con las que cuenta el servicio
- c. Historial: ver un reporte del historial del servicio (Internaciones, modificaciones, etc.)
- d. Cerrar: esta opción permite cerrar el servicio

| INTERNET<br>HENETERIO DE SALUE                                                                                                    | SISTEMA DE GESTIÓN DE CAMAS Outrante de Gestión de Camas |      |             |                                                     |       |          | -      |              |                           |   |
|----------------------------------------------------------------------------------------------------|----------------------------------------------------------|------|-------------|-----------------------------------------------------|-------|----------|--------|--------------|---------------------------|---|
| terme + Laboration De Bernerk     terme + Laboration De Bernerk     terme + Caberra De Bernerk     terme + Caberra De Bernerk     ADMINISTRACIÓN DE SERVICIOS |                                                          |      |             |                                                     |       |          |        |              |                           |   |
|                                                                                                    |                                                          |      |             |                                                     |       |          |        | *            |                           |   |
| M Reve or Cares                                                                                                    |                                                          |      |             |                                                     |       |          |        |              |                           |   |
| O traveste (Egreson                                                                                                    |                                                          |      |             |                                                     |       |          |        |              |                           |   |
| 🛋 Respectores                                                                                                    |                                                          |      |             |                                                     |       |          |        | 1            |                           |   |
| OC Devices                                                                                                    |                                                          |      |             |                                                     |       |          |        |              | Name Associa              |   |
| @ Pacierias SNV5                                                                                                    | Servicio                                                 | Alan | Actualizado | Observación                                         | Camus | Doupadas | Libres | \$4          | Acciones                  |   |
|                                                                                                    | 975-UTI-ADLCTOR<br>INTENSIVOR ADLCTOR                    |      | 01010021    | Nurves Insures y pumples<br>operations - 24/21/2021 |       |          |        | 0/8          | 1 Optimes -               |   |
| Menual del Usuens                                                                                                    | Tatal de regalition 1                                    |      |             |                                                     |       |          |        | 10.00x 10.10 | (Printerior<br>+ Detector |   |
| Bress de Ayuda     Lu a Vilae 2005 a 1000 he.     Ozri 409 2772     présede année dénis plus pre ar                                                           |                                                          |      |             |                                                     |       |          |        |              | Sinner<br>R Care          | 8 |

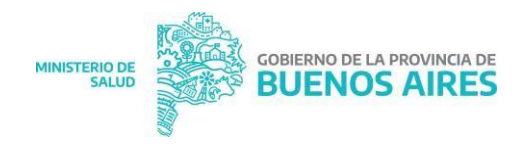

# 5- ¿Cuáles son las funcionalidades del Mapa de Ocupación?

Esta sección muestra la ocupación de cada servicio habilitado en el hospital, junto a la información básica del paciente que ocupa la cama, como se puede observar en la imagen que sigue.

|             | SETTING OF CRITICIN OF CHINES                                                                                                    |    |
|-------------|----------------------------------------------------------------------------------------------------|----|
|             | No. No. 1 have a series of the series of the |    |
| F man have  | ADMINISTRADIÓN DE CAMAS<br>Terrete Inserte                                                                                                    | 2  |
| E 1000 1000 |                                                                                                    |    |
| £ 2010      | <u>* * * * * * *</u> .                                                                                                    | 10 |
| -           |                                                                                                    |    |
|             | Stratter of establishing                                                                                                    |    |
|             | 24 24 24 24 24 24 24 24 24 24 24 24 24 2                                                                                                    |    |
|             | a a                                                                                                    |    |

#### Actualización de Censos

Los datos registrados en el sistema deberán actualizarse diariamente en cuatro (4) cierres de censo. Para ello en Mapa de Ocupación el usuario encontrará un botón automático que le permitirá actualizar cada área de internación.

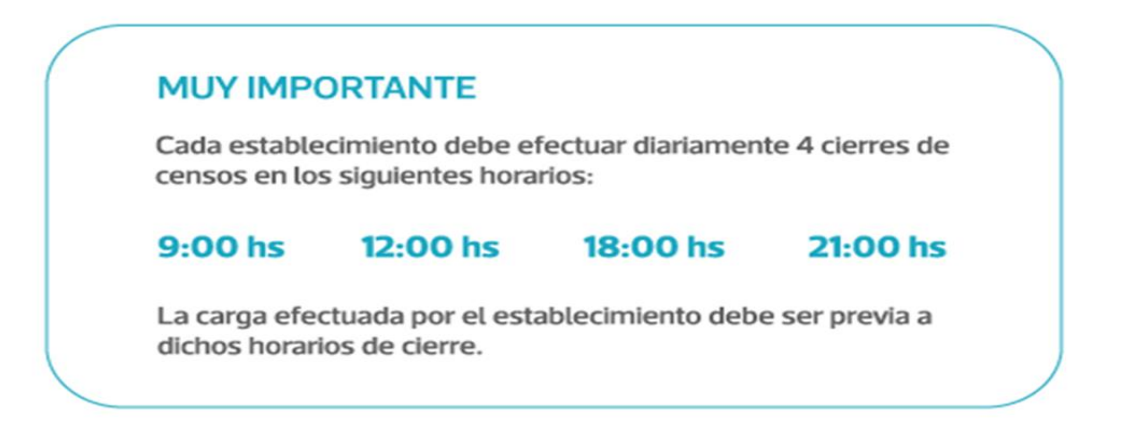

Se le presentará debajo de la descripción del área de internación un botón indicativo. Cuando deba actualizar se le presentará la siguiente insignia:

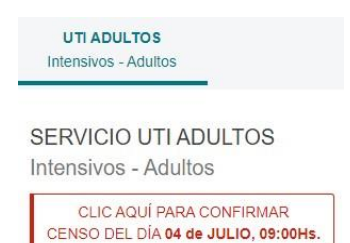

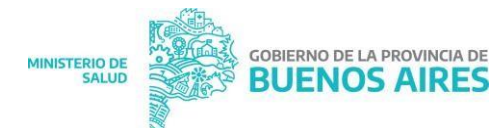

Mientras transcurra el tiempo entre periodos, si el servicio está actualizado se mostrará la

#### siguiente insignia:

UTI ADULTOS Intensivos - Adultos

SERVICIO ALCOHOLISMO-DROGADICCION Minimos - Adultos

CENSO DEL SERVICIO ACTUALIZADO

#### Registrar la internación de un/a nuevo/a Paciente

Al hacer clic en el ícono de la cama libre 📩 se comienza un proceso de tres (3) pasos para la internación del paciente.

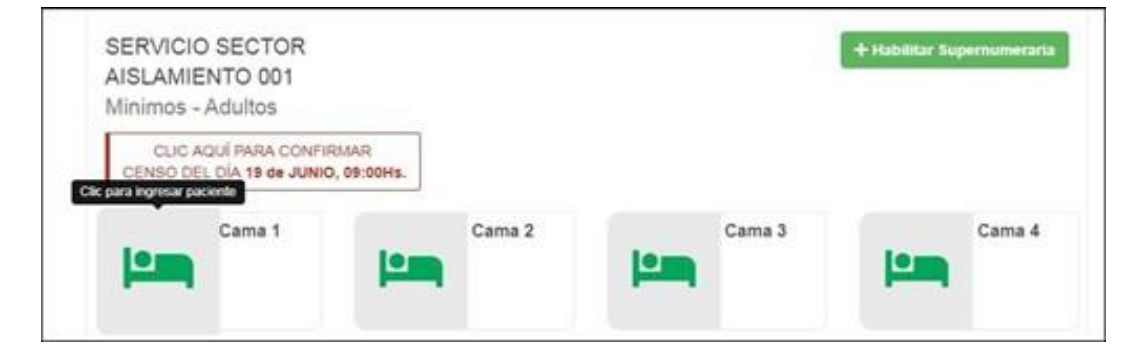

Primer Paso. Identificar el tipo y número de documento del paciente, su sexo, y seleccione

El sistema utiliza la Base de Datos del ReNaPer para identificar la información básica del paciente y la Base de Datos PUCO para detectar si posee o no cobertura social.

| DE AGUDOS DESCENTRALIZADO    |                 |                                                                                                    |                                                                                          |
|------------------------------|-----------------|----------------------------------------------------------------------------------------------------|------------------------------------------------------------------------------------------|
| ACIÓN DE CAM                 | AS              |                                                                                                    |                                                                                          |
| tos del Paciente             | Nro Documento * | Sexo *                                                                                               |                                                                                          |
| SELECCIONAR -                |                 | SELECCIONAR                                                                                          | •                                                                                        |
| ★ Los datos son Obligatorios | à.              |                                                                                                    |                                                                                          |
|                              | ACIÓN DE CAM    | ACIÓN DE CAMAS ACIÓN DE CAMAS tos del Paciente Documento * SELECCIONAR * Los datos son Obligatorios. | ACIÓN DE CAMAS  tos del Paciente  Documento*  SELECCIONAR  * Los datos son Obligatorios. |

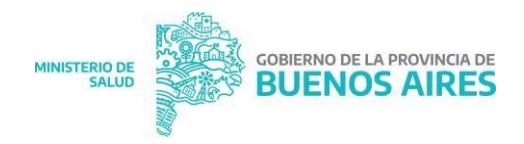

**Segundo Paso.** Se presenta la pantalla la información obtenida en el "paso uno", se permitirá o no modificar los datos personales del paciente en los casos que sea un paciente no identificado

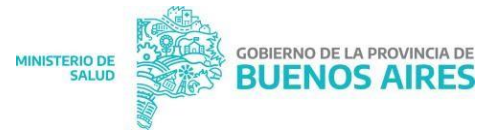

por el sistema. Asimismo, se deberá completar la información de contacto y domicilio del paciente.

|            | [003] ALCOHOLISMO-DROGADICCION - CAMA Nº 2 |                               |                                  |                                |                                                                                                    |               |           |             |                         |  |
|------------|--------------------------------------------|-------------------------------|----------------------------------|--------------------------------|----------------------------------------------------------------------------------------------------|---------------|-----------|-------------|-------------------------|--|
|            |                                            |                               |                                  |                                | ADULTOS                                                                                                    | - MINIMOS     |           |             |                         |  |
| Datas dal  | Deciente                                   |                               |                                  |                                |                                                                                                    |               |           |             |                         |  |
| Latos del  | Paciente                                   |                               |                                  |                                |                                                                                                    |               |           |             |                         |  |
|            | Documento                                  |                               |                                  | Nro Documento                  |                                                                                                    |               | Sexo      |             |                         |  |
|            | ARGENTINO                                  | ARGENTINO -                   |                                  |                                | and the second second sec |               | MASCULINO |             |                         |  |
|            | Apellidos                                  |                               |                                  |                                | Nombres                                                                                                    |               |           |             |                         |  |
|            | 1000                                       | 1                             |                                  |                                | P00.00000                                                                                                    |               | m         |             |                         |  |
|            | Nacionalidad                               | Nacionalidad                  |                                  | Fecha Nacimiento               |                                                                                                    |               | Edad      |             |                         |  |
|            | SELECCION                                  | AR                            | Ŧ                                | 08/01/1987 17:37               |                                                                                                    |               | 33        |             | AÑOS -                  |  |
|            | Obra Social / I                            | Prepaga                       |                                  |                                |                                                                                                    |               |           |             |                         |  |
|            | 902001 - I.O.                              | .M.A.                         |                                  |                                |                                                                                                    |               |           |             |                         |  |
|            | Obra Social / I                            | Prepaga (Opcional, si lo ir   | nformado no es correcto seleccio | ne lo correcto.)               |                                                                                                    |               |           |             |                         |  |
|            | COINCIDE LO                                | O INFORMADO POR EL            | SISTEMA                          |                                |                                                                                                    |               | -         |             |                         |  |
| Datos de ( | Contacto                                   |                               |                                  |                                |                                                                                                    |               |           |             |                         |  |
|            | Teléfono Fijo                              |                               |                                  | Teléfono Móvil<br>011-321-9876 |                                                                                                    |               | Email     |             |                         |  |
|            | 011-321-987                                | 6                             |                                  |                                |                                                                                                    |               |           |             |                         |  |
|            | Usar sólo núm                              | Usar sólo números y guion (-) |                                  | Usar sólo números y guion (-). |                                                                                                    |               |           |             |                         |  |
|            | Calle                                      |                               |                                  |                                |                                                                                                    |               |           | Nro         |                         |  |
|            |                                            |                               |                                  |                                |                                                                                                    |               |           |             |                         |  |
|            | Piso                                       | Dpto.                         | Manzana                          |                                | Barrio                                                                                                    |               |           |             | СР                      |  |
|            |                                            |                               |                                  |                                |                                                                                                    |               |           |             |                         |  |
|            | Entre Calles                               | Entre Calles                  |                                  |                                |                                                                                                    |               |           |             |                         |  |
|            |                                            |                               |                                  |                                |                                                                                                    |               |           |             |                         |  |
|            | País<br>SELECCIONAR -                      |                               | Provincia                        | Provincia                      |                                                                                                    | Partido       |           | Localidad   |                         |  |
|            |                                            |                               | * SELECCIONAR                    | -                              | SELECCIONAR                                                                                                    | SELECCIONAR - |           | SELECCIONAR | ECCIONAR                |  |
|            |                                            |                               |                                  |                                |                                                                                                    |               |           |             |                         |  |
|            | ් Cancelar                                 |                               |                                  |                                |                                                                                                    |               |           |             | Continuar Internación 🔶 |  |

**Tercer Paso**: Ingresada la información del paciente el último paso es el ingreso de los datos de internación propiamente dicho.

| [003] ALCOHOLISMO-DROGADICCION - CAMA N | 20 |
|-----------------------------------------|----|
|                                         |    |

ADULTOS - MINIMOS

| Fecha de Internación                      | Fecha Admisión al Servicio |                        |
|-------------------------------------------|----------------------------|------------------------|
| 07/01/2021 10:00                          | 07/01/2021 10:00           |                        |
| Utiliza Respirador                        |                            |                        |
| BIRD 022                                  |                            |                        |
| No hay respiradores disponibles.          |                            |                        |
| Diagnóstico Principal                     |                            |                        |
| K70.3 - CIRROSIS HEPATICA ALCOHOLICA      |                            |                        |
| U07.1 COVID-19 CONFIRMADO    U07.2 COVI   | D-19 SOSPECHOSO            |                        |
| Diagnóstico Secundario                    |                            |                        |
| SELECCIONAR DIAGNOSTICO                   |                            |                        |
| Z03.8 COVID-19 DESCARTADO                 |                            | × Eliminar Diagnostico |
| Diagnóstico Terciario                     |                            |                        |
| SELECCIONAR DIAGNOSTICO                   |                            |                        |
|                                           |                            | × Eliminar Diagnostico |
| Diagnóstico Extra                         |                            |                        |
| SELECCIONAR DIAGNOSTICO                   |                            | Ý                      |
|                                           |                            | × Eliminar Diagnostico |
| Observaciones                             |                            |                        |
| + Clic Aquí para agregar una observación. |                            |                        |
|                                           |                            |                        |
| Volver                                    |                            | Modificar Internación  |

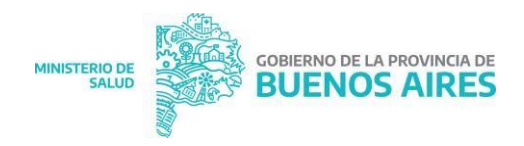

#### Modificar los datos personales de un/a Paciente

Haciendo clic en el ícono de una cama ocupada, podrá acceder a la pantalla de modificación de información del paciente.

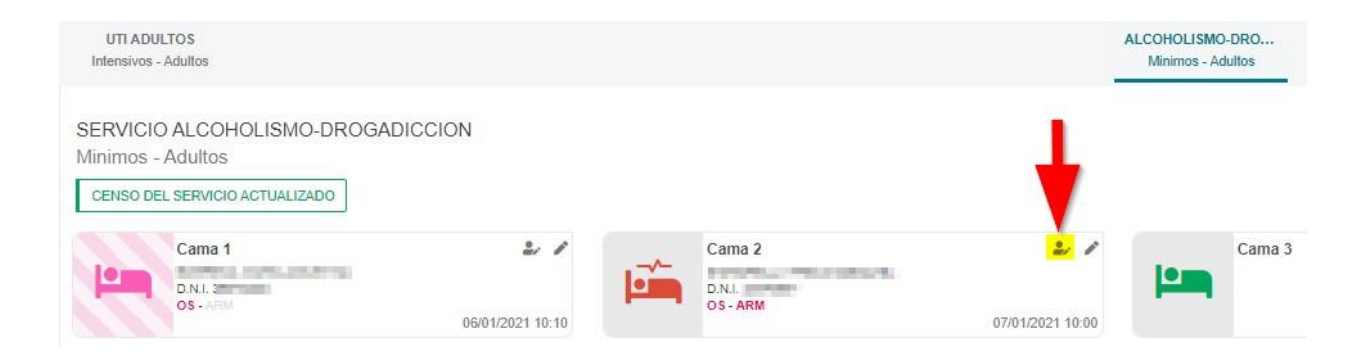

#### Editar la internación de un/a Paciente

Haciendo clic en el ícono C de una cama ocupada, podrá acceder a la pantalla para la modificación de la información de la internación.

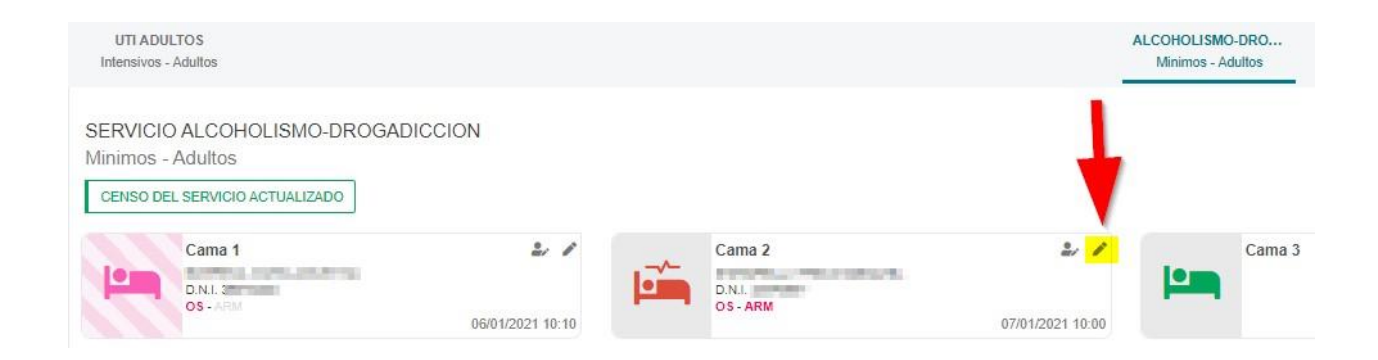

#### Registro del Egreso de un/a Paciente

Haciendo clic sobre el ícono de una cama ocupado Participado Participado el partalla para registrar el egreso de un paciente (que puede ser por alta médica, defunción, entre otras).

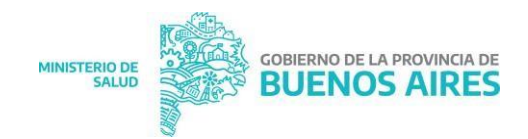

UTI ADULTOS Intensivos - Adultos

#### SERVICIO ALCOHOLISMO-DROGADICCION

Minimos - Adultos

| CENSO DEL SERVICIO ACTUALIZADO |        |                  |  |  |  |  |
|--------------------------------|--------|------------------|--|--|--|--|
|                                | Cama 1 | 2/1              |  |  |  |  |
|                                |        | 06/01/2021 10:10 |  |  |  |  |

### 6- ¿Cómo administrar los Respiradores?

Es importante que se registren los Respiradores en los servicios que correspondan, es un dato relevante para los procesos de derivación.

#### Nuevo respirador

En este menú, en el botón +*Nuevo Respirador* para poder registrar un nuevo respirador que deberá estar vinculado siempre a un servicio. Es igualmente importante consignar cuando se utilice en alguna internación.

|                       | Inicio » Li                                      | istado de Respira | dores  |             |      |               |                  |  |
|-----------------------|--------------------------------------------------|-------------------|--------|-------------|------|---------------|------------------|--|
| Inicio                | HOSPITAL ZONAL GENERAL DE AGUDOS DESCENTRALIZADO |                   |        |             |      |               |                  |  |
| #1: Mapa de Ocupación | ADMINISTRACIÓN DE RESPIRADORES                   |                   |        |             |      |               |                  |  |
| ≓ Pase de Cama        | Lista de disponibles                             |                   |        |             |      |               |                  |  |
| C Ingresos / Egresos  |                                                  |                   |        |             |      |               |                  |  |
| Respiradores          |                                                  |                   |        |             |      |               |                  |  |
| ✿ Servicios           |                                                  |                   |        |             |      | -             | Nuevo Respirador |  |
| Pacientes SNVS        |                                                  | Marca             | Modelo | Servicio    | Año  | Estado        | Opciones         |  |
|                       |                                                  | BIRD              | 022    | SIN ASOCIAR | 2019 | 100.1 Aug. 10 | /<br>Modificar   |  |

#### ¿Cómo modificar un respirador?

A la derecha de la imagen, en la columna *Opciones*, debe seleccionar *Modificar*. En una nueva ventana tendrá la opción de modificar las características y la vinculación a un servicio diferente.

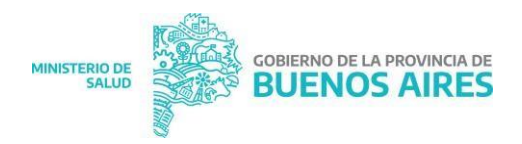

# 7- ¿Cuáles son las funcionalidades del módulo de Ingresos/Egresos?

Mediante esta opción de menú podrá acceder al listado de ingresos y egresos que ocurrieron en el hospital en un rango de fecha determinado, como así también las internaciones actuales. Podrá, además, descargar reportes.

| DETALLE [<br>Ingresos / Egresos | DE INTERNACIONES             |                 |               |                  |  |
|---------------------------------|------------------------------|-----------------|---------------|------------------|--|
|                                 | <b>T</b> Filtros de búsqueda |                 |               |                  |  |
|                                 |                              | Tipo            | No. Documento | Apellido         |  |
|                                 |                              | SELECCIONAR A   |               |                  |  |
|                                 |                              | SELECCIONAR     |               |                  |  |
|                                 |                              | INTERNADOS      |               | •                |  |
|                                 |                              | INGRESOS        |               |                  |  |
|                                 |                              | EGRESOS         | Pecha Desde   | Pecha Hasta      |  |
|                                 |                              |                 | DD/MIN/AAAA   | DDIWIWAAAA       |  |
|                                 |                              | Lescargar Excel |               | 다 Nueva Q Buscar |  |

#### Anular Internación

Al seleccionar internados y un rango de fechas determinado y a continuación hacer clic en *Buscar* se listan las internaciones registradas y en la columna acciones tendrá la opción de *Anular Internación*.

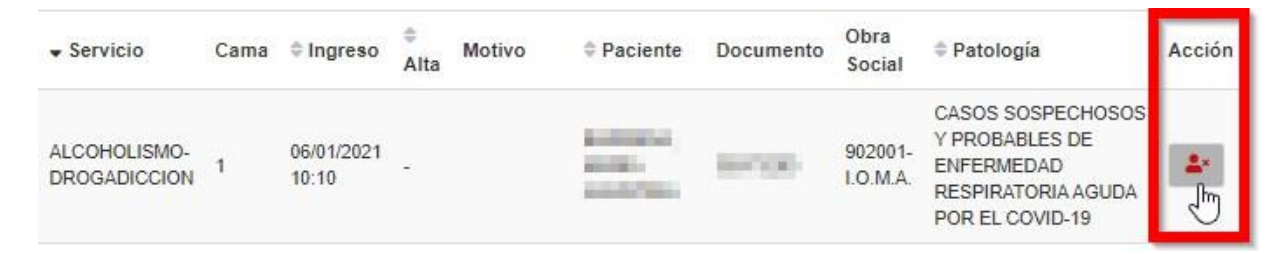

#### **Anular Egreso**

De la misma manera que para anular una internación, se pueden anular los egresos registrados. *Es importante tener en cuenta que para que se pueda realizar dicha anulación de egreso debe estar desocupada la cama que antes ocupaba el paciente.* 

#### Descarga de Reportes sobre Ingresos, Internaciones y Egresos

Si se quiere descargar un reporte de ingresos, egresos y/o internaciones del establecimiento, en lugar de hacer clic en *Buscar*, deberá hacerlo sobre *Descargar Excel*.

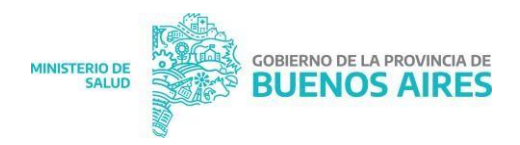

## 8- ¿Qué nos permite observar el módulo Pacientes SNVS?

Este módulo realiza una vinculación entre las internaciones que se registran en el SIGEC y en el Sistema Nacional de Vigilancia en Salud (SNVS). Este módulo, particularmente, trae información sobre Diagnósticos de pacientes vinculados a Covid-19. En caso de que exista un paciente internado en su establecimiento, lo tenga registrado en el SIGEC y en el SNVS tenga un diagnóstico diferente, en este módulo se le comunicará para que, en caso de ser necesario, realice alguna acción.

¿Cuáles pueden ser estas diferencias?

- Caso confirmado de Covid-19 en SNVS y Descartado u otro diagnóstico no vinculado a Covid-19 en el SIGEC
- Confirmado en el SNVS y Sospechoso en SIGEC
- Descartado en SNVS y Confirmado en SIGEC
- Descartado en SNVS y Sospechoso en SIGEC
- Sospechoso en SNVS y Confirmado en SIGEC
- Sospechoso en SNVS y Descartado u otro diagnóstico diferente a Covid-19 en SIGEC

| HINKSTERIO DE SALUD                                                                   | SISTEMA DE GESTIÓN DE CAMAS                                                                                        | ISTEMA DE GESTIÓN DE CAMAS 🛛 😁      |                              |  |  |  |  |  |
|---------------------------------------------------------------------------------------|----------------------------------------------------------------------------------------------------|-------------------------------------|------------------------------|--|--|--|--|--|
| <b>B</b> twos                                                                         | Incer + Linedo Dugenicu IV Report IMVII<br>Incernital: Internation conductor de incontrate endor durine preside in |                                     |                              |  |  |  |  |  |
| Et: Maja de Osspación                                                                 | LISTADO DE INTERNACIONES                                                                                           |                                     |                              |  |  |  |  |  |
| all Pase de Cena                                                                      | Pacentes Internados con Exagnitatico distinto al SNVII                                                             |                                     |                              |  |  |  |  |  |
| O ingresse Egress                                                                     |                                                                                                    |                                     |                              |  |  |  |  |  |
| 🛋 Regelations                                                                         | 1 Some Charles TA 44 Start                                                                                         |                                     |                              |  |  |  |  |  |
| C Services                                                                            | the conduction into calcolo por generalised sequences is                                                           | I sperify strends                   |                              |  |  |  |  |  |
| © Pacarine SNVS                                                                       | SPV/S (Resultado)                                                                                                  | SOC (Diagnéerice)                   | Prioridad                    |  |  |  |  |  |
|                                                                                       | continuedo                                                                                                    | DESCRIPTION NO                      | 1                            |  |  |  |  |  |
| O blend of locate                                                                     | DEBIOARIADO                                                                                                    | contranado                          | 1                            |  |  |  |  |  |
| 0.7                                                                                   | DESCARGADO                                                                                                    | sóanio-cao:                         |                              |  |  |  |  |  |
| G water para<br>La a Viel 100 x 100 Ha<br>201 495 2070<br>gentendocanacijime gla po w | sourcecies                                                                                                    | CONFIRMINO -                        |                              |  |  |  |  |  |
|                                                                                       | sourcess                                                                                                    | LEISCHRTHDD I NO                    | +                            |  |  |  |  |  |
|                                                                                       | <b>OLISTADO DE PAGENTES</b>                                                                                        |                                     |                              |  |  |  |  |  |
|                                                                                       | Prioritad Paciette                                                                                                 | Decumente Fecha Ingresa Fecha Diag. | Resultate Disgreatice Assist |  |  |  |  |  |
|                                                                                       | No hay datus para montan                                                                                           |                                     |                              |  |  |  |  |  |

En caso de que exista alguna de estas diferencias, el sistema le generará una alerta para que actualice el diagnóstico del paciente.

Es importante tener en cuenta que es sólo una alerta y que puede que se traten de diferentes internaciones la que registra el SNVS y la del SIGEC, por eso pueden diferir. Es decir, es sólo una alarma que permite recibir información del SNVS y estar atentos/as a la actualización y el correcto registro de los diagnósticos.

## 9- ¿Cómo realizar un Pase de Camas?

Mediante la opción *Pase de Cama* del menú, se podrá mover el paciente a otra Cama/Servicio, según la necesidad. Es importante que la cama destino esté desocupada, es decir, sólo podrá traspasar un paciente a una cama libre.

Se debe seleccionar los datos del Servicio y cama de origen, y Servicio y cama destino, así como la fecha de ingreso del paciente y la fecha de pase. Para finalizar presionar el botón Realizar Pase.

### 10- ¿Dónde consultar?

Para poder evacuar dudas sobre las funcionalidades del sistema puede contactarse con la Mesa de Ayuda o con los y las referentes/as por Regiones Sanitarias de la Dirección de información en Salud de la Provincia de Buenos Aires.

Consultas sobre implementación:

- Mail: sigec\_pba@ms.gba.gov.ar
- Tel: 221-4256260/ 221 4838858 int 239

Inconvenientes/errores técnicos:

- Mail: gestiondecamas@ms.gba.gov.ar
- Tel: 221-429-2772

# 11- Conclusión

El trabajo cotidiano que los/as referentes/as de estadística y, particularmente, responsables de carga en el SIGEC, de cada uno de los establecimientos de los subsectores públicos y privados permite la mejora en la calidad y oportunidad del dato, como aporte fundamental para optimizar los procesos de traslado y derivación y la planificación de política pública. Es decir, esta labor es parte indispensable para garantizar el acceso a la salud de toda la ciudadanía de la provincia de Buenos Aires.

Dirección de Información en Salud

Dirección Provincial de epidemiologia, Prevención y Promoción de la Salud Subsecretaria de Gestión de la Información, Educación Permanente y Fiscalización

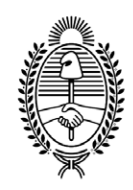

#### G O B I E R N O DE LA P R O V I N C I A DE B U E N O S A I R E S 2021 - Año de la Salud y del Personal Sanitario

#### Hoja Adicional de Firmas Informe gráfico

Número:

Referencia: SIGEC - Manual de Usuario - Perfil Clínicas y Hospitales

El documento fue importado por el sistema GEDO con un total de 19 pagina/s.